### 1 Introduction to Computational Chemistry

Start HyperChem by clicking Start / Programs / HyperChem Release 7 / HyperChem Professional

#### Exercise 1 Study of H-X-H Bond Angles (suitable for general chemistry).

#### Structure of $CH_4$

Double click the Drawing Tool (1<sup>st</sup> across). An Element Table appears. Click on C and close. Click in the workspace and a small blue circle appears representing a C atom appears. Double click the Select Tool ( $2^{nd}$  across) and  $CH_4$  appears. Click the Rotate Out of Plane Tool (3<sup>rd</sup> across). Click and drag to rotate the molecule. Likewise, click the Rotate in Plane Tool and rotate the molecule. Click Select Tool. This structure contains idealized bond lengths and angles. A more accurate structure can be found by carrying out an energy minimization using molecular mechanics, semi-empirical methods, or *ab initio* calculations. To reduce the time required for the calculations and to obtain reasonable results, the semi-empirical method PM3 will be used. This method is available in most molecular modeling programs. Click File / Save. Navigate to c:\hyperchem lab (or any suitable folder). Save using CH4PM3.HIN. Click Setup / Semiempirical / PM3 and click OK. Click Compute / Geometry Optimization and click OK. The calculations should be completed within a second or so. Click File / Save. Click midway over a C-H bond. Record the value of the C-H bond length \_\_\_\_\_Å (1.091 Å literature) shown in the Status Line at the bottom of the workspace. Right click to unselect the bond. Click on one of the H atoms, click the C atom, and click on one of the other H atoms (a H-C-H combination should be highlighted). Record the value of the H-C-H bond angle ° (109.4712 ° literature) shown in the Status Line. Save the workspace. Structure of  $NH_3$ Click File / New. Build NH<sub>3</sub> using the above procedure. Save the file as NH3PM3.HIN. Perform the PM3 geometry optimization as above. Record the value of the N-H bond length \_\_\_\_\_Å (~0.999 Å, 1.012 Å literature).

Record the value of the H-N-H bond angle \_\_\_\_\_° (~108.2 °, 106.67 ° literature). Save.

Structure of  $H_2O$ Click File / New.Build  $H_2O$  using the above procedure.Save the file as H2OPM3.HIN.Perform the PM3 geometry optimization as above.Record the value of the O-H bond length \_\_\_\_\_\_\_ Å (~0.951 Å, 0.959 Å literature).Record the value of the H-O-H bond angle \_\_\_\_\_\_ ° (~107.7 °, 103.9 ° literature).Save.

What conclusion(s) can you make concerning the H-X-H bond angle and the number of unshared (lone) pairs of electrons around the central atom X?

## **Exercise 2 Study of Rotation Barrier Energy about Carbon-Carbon Bonds** (suitable for organic chemistry).

Structure of Ethane,  $CH_3CH_3$ Click File / New. Double click the Drawing Tool and choose C as the atom. Click and drag in center of workspace (a blue line representing a C-C bond appears). Double click the Select Tool (CH<sub>3</sub>CH<sub>3</sub> appears). Save as C2H6PM3.HIN. Perform a PM3 optimization. Save. Click Select Tool. Click Display / Labels / Number and click OK. Click H atom 6. Click the attached C atom 2, the other C atom 1, and the H atom 5 to define a "dihedral" (or "torsion") angle. The value of the dihedral angle appears in the Status Line. Click Compute / Potential. Enter -180, 180, 10 and click OK. After a few seconds an energy plot will appear. Click Properties / Data / Data Values. Scroll through the values and record the greatest and least values of the energy and calculate the barrier energy for rotation of the CH<sub>3</sub> groups around a C-C bond kcal mol<sup>-1</sup> - \_\_\_\_\_kcal mol<sup>-1</sup> = \_\_\_\_\_kcal mol<sup>-1</sup> (2.9 kcal mol<sup>-1</sup>)

Close the worksheet.

### Structure of Ethene, $CH_2CH_2$

Click File / New.

Double click the Drawing Tool and choose C as the atom.

Click and drag in center of workspace (a blue line representing a C-C bond appears). Click on the blue line (two blue lines appear representing a C=C bond appears). Double click the Select Tool (CH<sub>2</sub>CH<sub>2</sub> appears). Save as C2H4PM3.HIN. Perform a PM3 optimization. Save. Click Select Tool. Define a HCCH dihedral angle using H atoms *cis* to each other and open. Click Compute / Potential. Enter 0, 180, 10 and click OK. After a few seconds an energy plot will appear. Does the maximum energy occur at 90°? Click Properties / Data / Data Values. Scroll through the values and record the greatest and least values of the energy and calculate the barrier energy for rotation of the CH<sub>2</sub> groups around a C=C bond <u>kcal mol<sup>-1</sup> - kcal mol<sup>-1</sup> = kcal mol<sup>-1</sup> (2.9 kcal mol<sup>-1</sup> literature).</u>

Close.

# **Exercise 3 Study of the Molecular Orbitals in Ethene, CH<sub>2</sub>CH<sub>2</sub>** (suitable for physical chemistry).

Click File / Open.
Choose C2H4PM3.HIN.
Click Save As C2H4surfacesPM3.HIN.
Click Compute / Geometry Optimization.
Save the file.
Click Compute / Orbitals.
Choose Number = 1 / Plot to observe the σ bonding between the C atoms (Close Orbital box and rotate structure if desired.) Various presentations (wire mesh, dots, translucent) can be chosen by selecting Options.
Repeat for the various orbitals. The π bonding between the C atoms is Number = 6 and the LUMO showing the π\* antibonding is LUMO Number = 7.
Close the Orbital window and right click in the worksheet to remove the orbital.
Click Compute / Plot Molecular Graphs / Molecular Properties: Electrostatic Potential and Mapped Function Options: -1, 1. Click OK.
Close and save all windows.

Exit HyperChem.